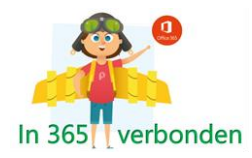

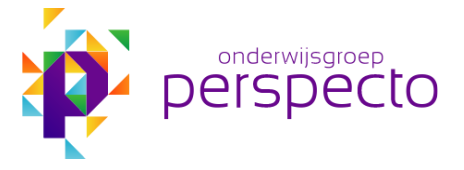

## Installeren MFA Microsoft op de Duo Mobile app

Om in te loggen in de Office 365 omgeving is er in het kader van de veiligheid voor gekozen om Multi Factor Authenticatie (MFA) te gebruiken. Hiervoor nemen we onze bekende Duo Mobile app ter hand, waarmee we tot nu toe inlogden op de Perspectoserver. De app moet echter voor O365 wel aangepast worden. In de handleiding hieronder staat beschreven hoe die aanpassing moet worden gedaan.

Zorg er eerst voor dat de Duo Mobile app toegang heeft tot de camera. Dit doe je op je telefoon vaak via een menu "Instellingen" (voor ieder type telefoon kan dit iets anders zijn). Ga vervolgens op de pc naar <u>https://www.office.com/</u> en klik op "aanmelden".

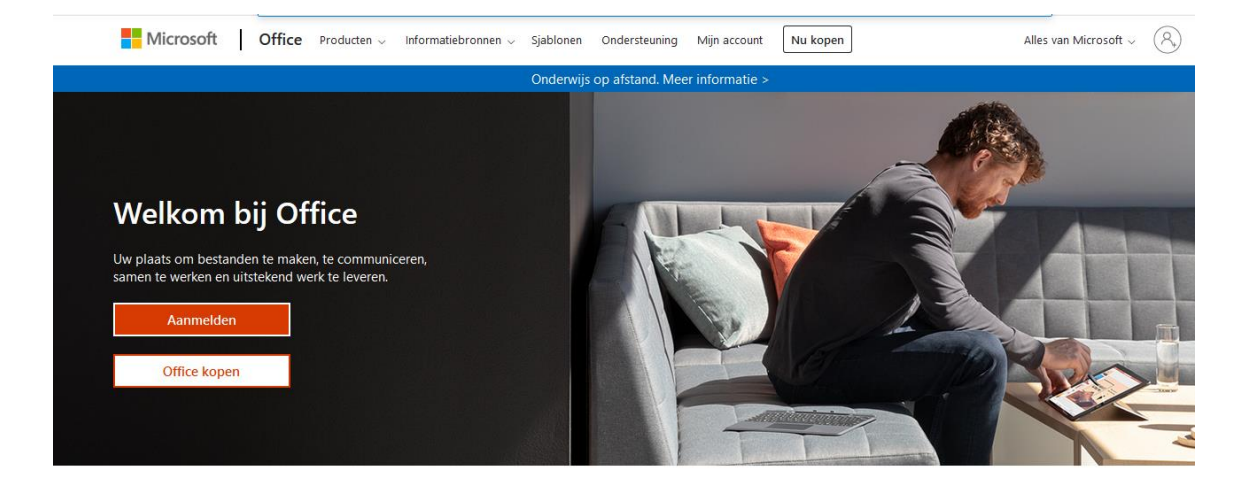

Geef je (Perspecto) gebruikersnaam + wachtwoord.

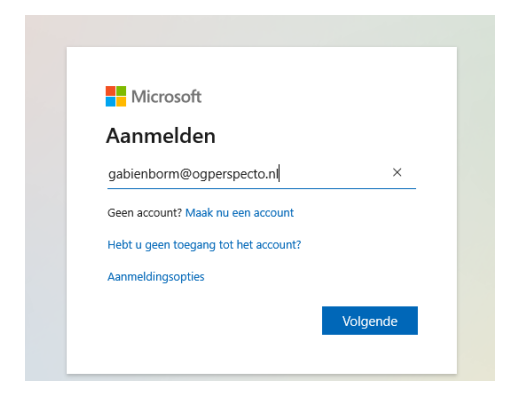

Indien je meerdere accounts hebt, kies je voor "werk-of schoolaccount".

Er wordt nu om aanvullende beveiligingsverificatie gevraagd.

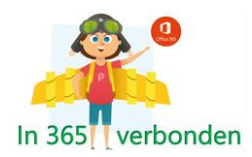

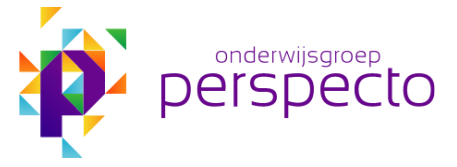

Kies voor Mobiele app en verificatiecode gebruiken en klik op instellen.

| Microsoft                                                                                                    |                         |
|----------------------------------------------------------------------------------------------------|-------------------------|
| Aanvullende beveiligingsverificatie                                                                                                   |                         |
| Beveilig uw account door telefonische verificatie toe te voegen aan uw wachtwoord. Bekijk de video voor meer informatie over hoe u uw | account kunt beveiligen |
| Stan 1: Hoe kunnen we contact met u opnemen?<br>Telefoon voor authenticatie<br>Mobiele app                                            |                         |
| Hoe wilt u de mobiele app gebruiken?                                                                                                  |                         |
| Verificatiecode gebruiken                                                                                                    |                         |
| Als u deze vernicatiemethoden wilt gebruiken, moet u de Microsoft Authenticator-app instellen. Instellen Configureer de mobiele app.  |                         |
|                                                                                                    |                         |
|                                                                                                    |                         |
| ©2020 Microsoft Juridisch   Privacy                                                                                                   |                         |

Er verschijnt een venster met een QR code.

| eveilig uw account do   |                                                                                                    | it beveiligen |
|-------------------------|----------------------------------------------------------------------------------------------------|---------------|
|                         | Mobiele app configureren                                                                               |               |
| Stap 1: Hoe kun         | Voltooi de volgende stappen om uw mobiele app te configureren.                                         |               |
| - Hoe wilt u de mobi    | 1. Installeer de Microsoft Authenticator-app voor Windows Phone, Android of iOS.                       |               |
| O Meldingen ont         | 2. Voeg in de app een account toe en kies Werk- of schoolaccount.                                      |               |
| Verificatiecode         | 3. Scan de onderstaande afbeelding.                                                                    |               |
| Als u deze verificatien |                                                                                                    |               |
|                         | App zonder meldingen configureren                                                                      |               |
|                         | Als u de afbeelding niet kunt scarnen, voert u de volgende gegevens in uw app in.<br>Code: 040 918 819 |               |
|                         | URL: https://mobileappcom/nunicator.auth.microsoft.com/mac/MobileAppCommunicator.svc/134061935         |               |
|                         | Als er een onde van zer sjifers vordt weerneneven, moet u Volnende kiezen                              |               |

/ Kies de optie "app zonder meldingen configureren". Een andere QR-code (een grotere) verschijnt.

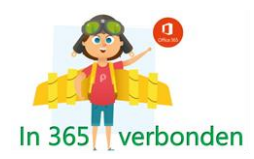

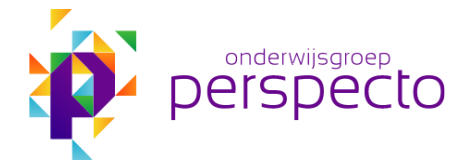

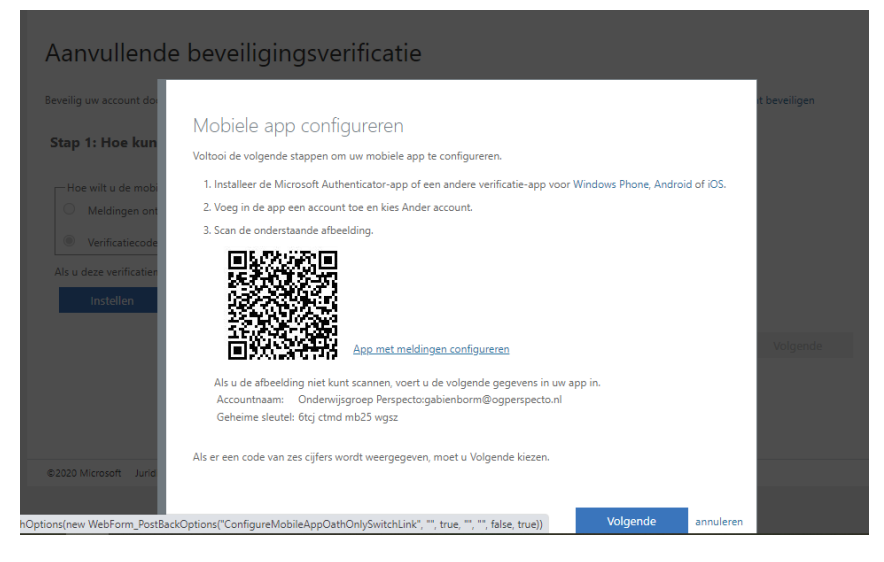

Deze code moet met de Duo Mobile app gescand worden. Neem hiervoor je telefoon ter hand, open de Duo Mobile app en klik op +.

| (    |                     |                   |       |  |
|------|---------------------|-------------------|-------|--|
|      | .∎ KPN NL 🗢<br>Edit |                   | 55% 🗩 |  |
| at a | DUO-PI<br>Persp     | ROTECTED<br>Decto | ~     |  |

Scan nu de QR code. De MFA is nu aan de app op je telefoon toegevoegd. Dit kun je zien door de toevoeging van de accountnaam met daarvoor het logo van Microsoft.

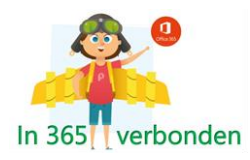

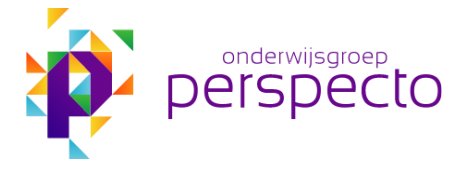

| .II KPN | NNL 🗢          | 14:55               | 55% 🗖 |  |
|---------|----------------|---------------------|-------|--|
| Edit    |                |                     | + =   |  |
|         | DUO-P<br>Persp | ROTECTED<br>Decto   | ~     |  |
|         | MICRO<br>teuno | soft<br>driesen@ogp | ers 🗡 |  |
|         | Ak             | oout passcode       | S     |  |

Vraagt de Duo app voor extra controles, kies hier voor "Maybe later". Ga terug naar het scherm op de computer.

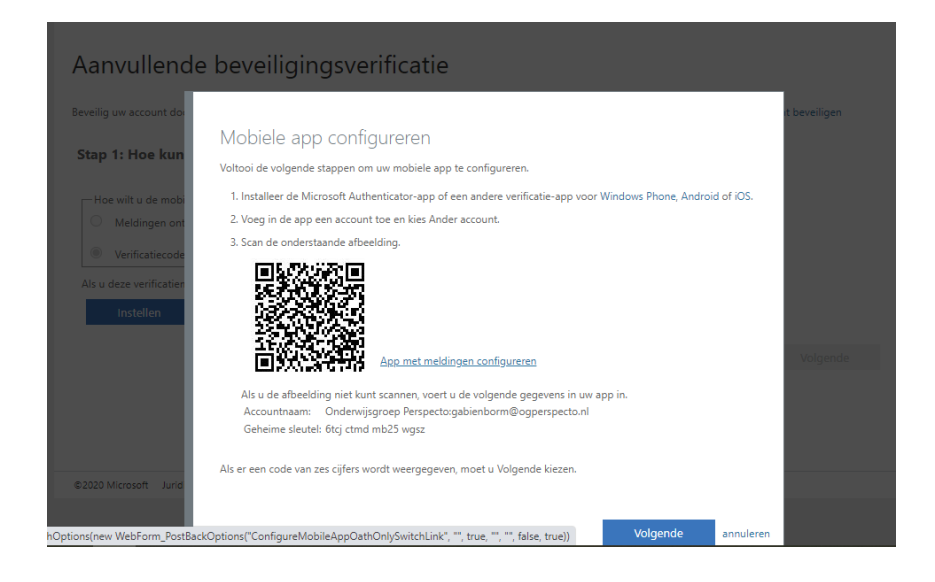

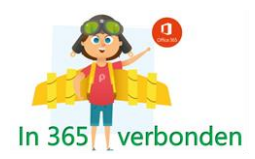

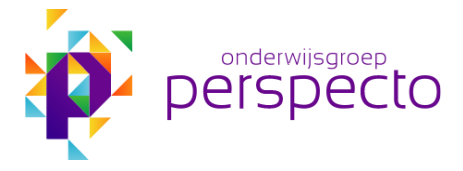

Klik op volgende.

## Je komt in onderstaand scherm.

| Microsoft                           |                                                                                                    |                                                             |
|-------------------------------------|----------------------------------------------------------------------------------------------------|-------------------------------------------------------------|
|                                     |                                                                                                    |                                                             |
| Aanvullon                           | de beveiligingsverificatie                                                                                                    |                                                             |
| Adivulen                            | de beveiligiligsvernicatie                                                                                                    |                                                             |
| Dava ilia con a da                  | - All-former (former and former and former |                                                             |
| bevenig uw account do               | or telefonische vernicatie toe te voegen aan uw wachtwoord, bekijk de vlot                                                                                                    | so voor meer mormatie over noe u uw account kunt beveiligen |
| Stap 1: Hoe kur                     | inen we contact met u opnemen?                                                                                                    |                                                             |
|                                     |                                                                                                    |                                                             |
| wobiele app                         | Ŷ                                                                                                    |                                                             |
| Hoe wilt u de mob                   | iele app gebruiken?                                                                                                    | ]                                                           |
| O Meldingen on                      | tvangen voor verificatie                                                                                                    |                                                             |
| <ul> <li>Verificatiecode</li> </ul> | a gahruikan                                                                                                    |                                                             |
| - Territoriceou                     |                                                                                                    |                                                             |
| Als u deze verificatie              | methoden wilt gebruiken, moet u de Microsoft Authenticator-app instellen.                                                                                                    |                                                             |
|                                     | De mobiele app is geconfigureerd voor verificatiecodes.                                                                                                    |                                                             |
|                                     |                                                                                                    |                                                             |
|                                     |                                                                                                    | Volgende                                                    |
|                                     |                                                                                                    |                                                             |
|                                     |                                                                                                    |                                                             |
|                                     |                                                                                                    |                                                             |
|                                     |                                                                                                    |                                                             |
| ©2020 Microsoft Jurio               | lisch   Privacy                                                                                                    |                                                             |

Je komt nu bij Stap 2. Vul de verificatiecode in die op de Duo Mobile app verschijnt en klik op volgende.

Stap 3:

Vul nu eenmalig aanvullende beveiligingsverificatie gegevens in (land en telefoonnummer van GSM waar Duo Mobile app op staat).

| Microsoft                                                                                                 |                                                                |
|----------------------------------------------------------------------------------------------------|----------------------------------------------------------------|
| Aanvullende beveiligingsverificatie                                                                       |                                                                |
| Beveilig uw account door telefonische verificatie toe te voegen aan uw wachtwoord. Bekijk de video        | voor meer informatie over hoe u uw account kunt beveiligen     |
| Stap 3: Wanneer u geen toegang meer hebt tot de mobiele app                                               |                                                                |
| Selecteer een land of regio                                                                               |                                                                |
|                                                                                                    |                                                                |
|                                                                                                    |                                                                |
|                                                                                                    |                                                                |
|                                                                                                    | Volgende                                                       |
| Uw telefoonnummers worden alleen gebruikt voor accountbeveiliging. Hiervoor worden de standa<br>gebracht. | aardkosten van telefoongesprekken en sms-berichten in rekening |
|                                                                                                    |                                                                |
|                                                                                                    |                                                                |
| ©2020 Microsoft Juridisch   Privacy                                                                       |                                                                |

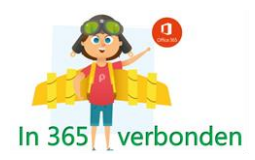

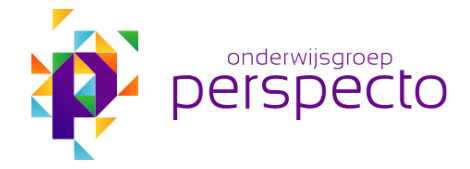

| Archief Wijzig We                     | nster Help                                                                                                    |
|---------------------------------------|----------------------------------------------------------------------------------------------------|
| ) Japan (+81)                         | account.activedirectory.windowsazur                                                                                                    |
| Jemen (+967)                          |                                                                                                    |
| Jordanië (+962)                       | ple Google Maps YouTube Wikipedia Wij-lere                                                                                                    |
| Kaaimaneilanden (+1345)               |                                                                                                    |
| Kameroen (+237)                       |                                                                                                    |
| Kazachstan (+7)                       | and the second second se |
| Kenia (+254)                          | and the second second se |
| Kimizië (+996)                        | ain actualificatio                                                                                                    |
| Kiribati (+686)                       | gingsvernicatie                                                                                                    |
| Konweit (+965)                        | and the second second second second second second second second second second second second second second second                                                                                                    |
| Kosova (+383)                         |                                                                                                    |
| Kosovo (+385)                         | le te voegen aan uw wachtwoord. Bekijk de video voo                                                                                                    |
| Nodue (+305)                          | and the second second se |
| Laos (+856)                           | meer heht tot de mohiele ann                                                                                                    |
| Lesotto (+206)                        | meer neut tot de mourere app                                                                                                    |
| Letiand (+3/1)                        |                                                                                                    |
|                                       |                                                                                                    |
| Libera (+231)                         |                                                                                                    |
|                                       |                                                                                                    |
| Liechtenstein (+423)                  |                                                                                                    |
| Litouwen (+370)                       |                                                                                                    |
| Macau CAD (1952)                      | 1112 Carlos and a second second second second                                                                                                    |
| Madaaassa (+251)                      |                                                                                                    |
| Malaud (+265)                         |                                                                                                    |
| Maldiven (+960)                       |                                                                                                    |
| Maleisië (+60)                        |                                                                                                    |
| Mali (+223)                           |                                                                                                    |
| Malta (+356)                          | or accountbeveiliging. Hiervoor worden de standaardkoste                                                                                                    |
| Marokko (+212)                        |                                                                                                    |
| Marshalleilanden (+692)               |                                                                                                    |
| Martinique (+596)                     |                                                                                                    |
| Mauritanië (+222)                     |                                                                                                    |
| Mauritius (+230)                      |                                                                                                    |
| Mexico (+52)                          |                                                                                                    |
| Moldavia (+373)                       |                                                                                                    |
| Monaco (+377)                         |                                                                                                    |
| Mongolië (+976)                       |                                                                                                    |
| Montenegro (+382)                     |                                                                                                    |
| Montserrat (+1664)                    |                                                                                                    |
| Mozambique (+258)                     |                                                                                                    |
| Myanmar (+95)                         |                                                                                                    |
| Nambe (+204)<br>Nauni (+674)          |                                                                                                    |
| Nederland (+31)                       |                                                                                                    |
| Nederlandse Antilien (voormalige) (+5 | 99)                                                                                                    |
| Nepal (+977)                          |                                                                                                    |

Klik op volgende.

Er verschijnt nu een venster met een aanvullende beveiligingsverificatie. Het is een code die persoonsgebonden is en die je bij sommige apps nodig zou kunnen hebben. Je dient je deze code te kopiëren en goed te bewaren.

| E Mersuel                                                                                                    |
|----------------------------------------------------------------------------------------------------|
| Aanvullende beveiligingsverificatie                                                                                                    |
| Beveilig un account door telefonische verificatie toe te voegen aan un vachtwoord. Bekijk de vides voor meer informatie over hoe u un account kunt beveiligen                                                                                                    |
| Stap 3: Blijf uw huidige toepassingen gebruiken                                                                                                    |
| In sommige apps, zoals Outlook, Apple Mail en Microsoft Office, burt u geen telefoon gebruiken om uw account te beweiligen. Als u deze appe wilt gebruiken, moet u<br>een marum app-wachtwoord' maken in plaats van het wachtwoord voor uw werk- of schoolaccount. Meer informate |
| Aan de slag met dit app- wechtwoord:<br>semelapp-treating                                                                                                    |
| Secred                                                                                                    |
| #2003 Microsoft Juridson   Privacy                                                                                                    |

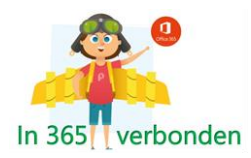

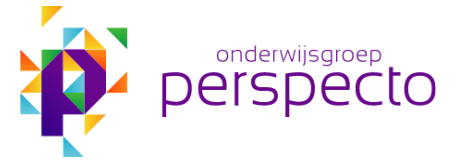

Klik op gereed. Nu is de instelling en configuratie klaar.

Wanneer je nu inlogt in je O365 vraagt hij om je gebruikersnaam en wachtwoord + hij vraagt om je code via de Duo Mobile app. Hiervoor genereert de app 6 cijfers die je moet invullen. Voor Perspecto is afgesproken dat we deze Multi Factor Authenticatie (MFA) voortaan thuis, maar ook op school gebruiken.

Verder:

Als de app goed werkt, moet je daarna op je andere devices nog eenmaal inloggen met je verificatiecode (dus via de Duo Mobile app). Zo kun je gebruik maken van je mail en hoef je niet iedere keer je MFA te gebruiken. Voor O365 moet je wel inloggen.

Wanneer je met een ander wifi netwerk contact maakt, wordt er opnieuw een verificatiecode gevraagd. Voor een volgende keer wordt deze onthouden. Zo ook met het 4G netwerk. Eenmaal ingesteld wordt de code onthouden. Voor een 4G netwerk in bijv. het buitenland zal er opnieuw een code gevraagd worden.

Tijdens inloggen kun je kiezen voor "Aangemeld blijven". Dit kun je aanvinken, maar in het kader van de privacy is het beter om "nee" aan te vinken, zodat je een andere keer opnieuw je wachtwoord moet geven.

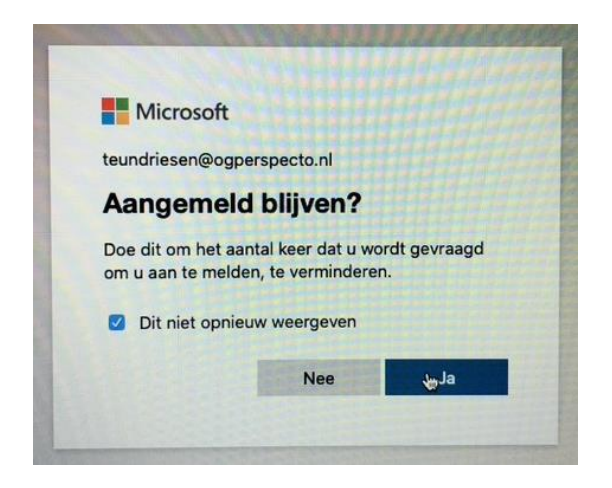